# 울산광역시 동구청 - 정기권 사용자 간단 설명서

https://crs.donggu.ulsan.kr/parking

# 1. 정기권 사이트 접속

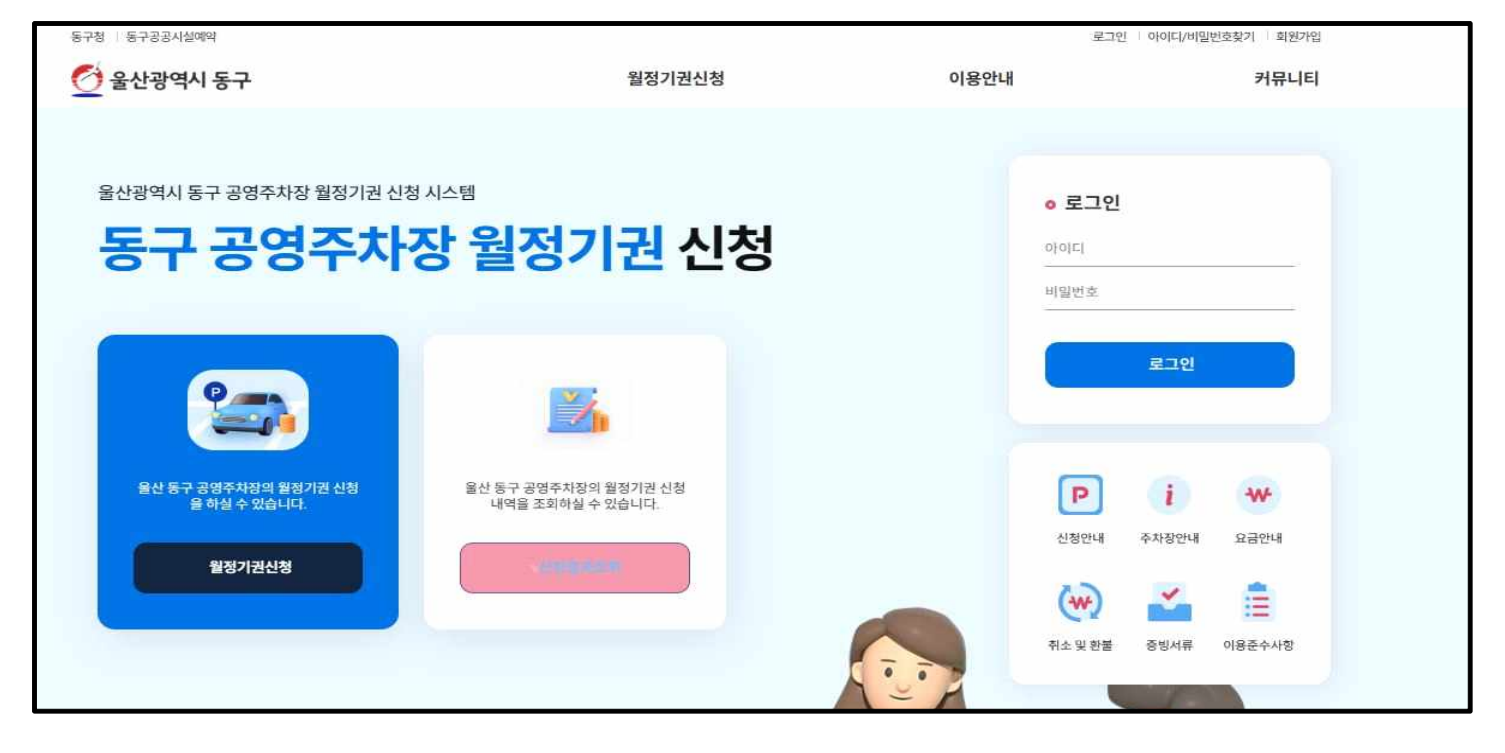

### 2. 회원가입

|      | 로그인 이이디/비밀번호찾기 | 회원가입  |
|------|----------------|-------|
| 이용안내 | Ŧ              | ˈl뮤니티 |
|      |                |       |
|      | ◎ 로그인          |       |
|      | 아이티            |       |
|      | 비밀번호           |       |
|      | 270            |       |
|      | 215            |       |
|      |                | _     |

메인 화면 상단 오른쪽에 회원가입을 클릭하여 회원 가입을 진행합니다.

※ 동구공공시설예약서비스에 가입하셨어도 새로 가입 진행하셔야 합니다.

## 개인정보 수집 이용에 동의 체크 후 인증 진행 (인증 2가지 중 하나만 진행하시면 됩니다)

|                                                                                                    | 회원가입                                                                                              |                                                                             |
|----------------------------------------------------------------------------------------------------|---------------------------------------------------------------------------------------------------|-----------------------------------------------------------------------------|
| ✔ 01. 약관동의/분인인중                                                                                                    | 02. 회원정보등록                                                                                        | 03. 회원가입완료                                                                  |
| 개인정보 수집이용동의                                                                                                    |                                                                                                   |                                                                             |
| 가. 홈페이지 회원 가입 및 관리<br>- 회원 가입의사 확인, 회원제 서비스 제공에 따른 본인 식별 · 인증, 회원자격 유<br>고자 통지, 고종처리 등을 목적으로 개인정보를 처리합니다.<br>나. 민원사무 처리<br>- 민원인의 신원 확인, 민원사항 확인, 사실조사를 위한 연락 될 지, 처리결과 통<br>@ 개인전 | 유지 · 관리, 제한적 본인 확인제 시행에 따른 본인확인, 서비스<br>보 등의 목적으로 개인정보를 처리합니다.<br>党보 수집-이용에 동의하십니까? (동의해야만 가입 가능) | 는 부정이용 방지, 만 14세 미만 아동의 개인정보 처리 시 법정대리인의 동의여부 확인, 각종 ●<br>▼<br>○ 동의하지 않습니다. |
| 본인인증     휴대폰 본인인증     본인 명의의 휴대폰으로 인증번호를 발급받아<br>방식인니다.                                                                                                    | · 인중하는                                                                                            | 아이핀 본인인증<br>아이핀(I-PIN)을 이용해 본인여부를 인증하는 방식입니<br>다.                           |
| 인증하기                                                                                                    |                                                                                                   | 인증하기                                                                        |
|                                                                                                    |                                                                                                   |                                                                             |

## < 휴대폰 인증 진행방법 >

kt

알뜰폰

📋 고유식별정보처리 동의

□ 통신사이용약관 등의

NICE 평가정보

PASS로 인증하기

문자(SMS)로 인증하기

이용 중이신 통신사를 선택해 주세요.

SK telecom

CLGU<sup>+</sup>

🗌 전체 동의

📋 개인정보이용 동의

📋 서비스이용약관 동의

이용약관 개인정보처리방침 API 도입문의 VerSign 256-bit SSL 암호화 적용

|                                                                                                    | 2                                                                 |
|----------------------------------------------------------------------------------------------------|-------------------------------------------------------------------|
| h. 몸페이지 의원 가입 및 관리<br>회원 가입의사 확인, 회원제 서비스 제공에 따른 본인 식별 · 인증, 회원자격 유지 · 관리, 제한적 본인 확인제 시행이<br>IAT·통지, 고충처리 등을 목적으로 개인정보를 처리합니다.<br>• 미요/나무 처리 | 게 따른 본인확인, 서비스 부정이용 방지, 만 14세 미만 아동의 개인정보 처리 시 법정대리인의 동의여부 확인, 각종 |
| 다. 근건에 두 사이<br>민원인의 신원 확인, 민원사항 확인, 사실조사를 위한 연락·통 <mark>기, 처리결과 통보 등의 목적으로 개인정보를 처리</mark> 합                                                 |                                                                   |
| ◎ 개인정보 수진·이용에 동의하십니까? (동                                                                                                    | 토의해야만 가입 가능) 🔿 토의하지 않습니다                                          |
|                                                                                                    |                                                                   |
|                                                                                                    |                                                                   |
| 린인인승                                                                                                    |                                                                   |
|                                                                                                    |                                                                   |
| 흐대포 보인인증                                                                                                    | 이 아이피 보인인증                                                        |
| ·····································                                                                                                    | 아이피(LPIN)을 이용해 보이여보를 이주하는 반신인니                                    |
| · · · · · · · · · · · · · · · · · · ·                                                                                                    | 다.                                                                |
|                                                                                                    |                                                                   |
|                                                                                                    | 0174171                                                           |
| 인증하기                                                                                                    | 인증하기                                                              |
|                                                                                                    |                                                                   |
|                                                                                                    |                                                                   |
|                                                                                                    |                                                                   |

문자(SMS)로 인증

. .....

보안문자 입력

PASS인증서

NICE 평가정보

## PASS PASS

PASS로 인증하기

이름 입력

생년월일/성별 .....

휴대폰번호

숫자만 입력

보안문자 입력

632497

취소

안전하고 간편한 PASS인증서

 이용약관
 개인정보처리방침
 API 도입문의

 VeriSign 256-bit SSL 암호확 적용

손쉬운 발급, 3년 사용

○ 인증정보(이름/휴대폰번호) 기억하기

|                         |                                |                          | -       |               |
|-------------------------|--------------------------------|--------------------------|---------|---------------|
| QR인용                    | 6 - I                          | 간편안증                     |         | 문자연중          |
| *3분调菜 9                 | ·중변후(6자리)를                     | 입학해 주세요.                 |         |               |
| *압력장신<br>니다,            | 표대본정보가 <mark>될</mark> 기        | 이하지 않을 중부 인              | (출문자가 발 | 송되지 않습        |
| +1분 이내아<br><u>이웃을 물</u> | 인증문자가 수상<br>  하 <u>며 제시도</u> 파 | !되지 않을 경우 정<br>주시기 바랍니다. | 확관 정보로  |               |
| · 약곳을 잘                 | 학하여 <u>08인</u> 증 모             | 는 <u>간령인증</u> 을 정(       | [해보세요.  |               |
| 인증번호                    | 순차 6자리                         | 입력                       | 253     | <u>시간 연</u> 합 |
|                         |                                | Stat                     |         |               |
| 5                       |                                | 확인                       |         |               |
|                         |                                |                          |         |               |
|                         |                                |                          |         |               |
|                         |                                |                          |         |               |
|                         |                                |                          |         |               |
|                         |                                |                          |         |               |
|                         |                                |                          |         |               |
|                         |                                |                          |         |               |
|                         |                                |                          |         |               |
|                         |                                |                          |         |               |

통신사 및 약관 동의 후 인증방법 클릭

문자 인증 클릭 후 개 인정보 입력, 확인 클릭

 $\checkmark$ 

발송된 문자인증번호 입력 후 확인

## 아이디, 비밀번호, 이름, 연락처, 주소(읍면동까지만), 차량번호 입력, 문자 수신 동의

|           | 01. 약관동의/본인인증  |                   | ✔ 02. 회원정보등록           |        | 03. 회원가입완료 |  |
|-----------|----------------|-------------------|------------------------|--------|------------|--|
| 아이디       |                | 중복확인              |                        |        |            |  |
| / 비밀번호    |                | 공백없는 8~14자의 영문/숫/ | 다/특수문자를 조합하여 입력해야 합니다. |        |            |  |
| / 비밀번호 확인 |                |                   |                        |        |            |  |
| / 이름      | 정성희            |                   |                        |        |            |  |
| '면락처      | 동신사 🔻 -        | - 가입자 중복          | 확인                     |        |            |  |
| 주소        | 시/도 전택 🔹 시/    | '군/구선 ▼ 읍면동 입력    |                        |        |            |  |
| 메일        |                | e                 |                        | 직접입력 💌 |            |  |
| 차량번호      |                |                   |                        |        |            |  |
| 문자수신동의    | 🗌 (수신에 동의하시면 체 | 크하여주세요)           |                        |        |            |  |

# 3. 로그인

| 이용안내 | 로그인 아이디/비밀번호찾기 회원가입<br><b>커뮤니티</b>                                                                                                    |                                      |
|------|----------------------------------------------------------------------------------------------------|--------------------------------------|
|      | • 로그인<br>아이디<br>비밀번호                                                                                                    | 기이치시                                 |
|      | 로그인                                                                                                    | 가급아진<br>아이디, 비밀번호를 입력하고<br>로그인 버튼 클릭 |
|      | <ul> <li>한 2010</li> <li>한 2010</li></ul> |                                      |

# 울산광역시 동구청 - 정기권 사용자 간단 설명서

https://crs.donggu.ulsan.kr/parking

#### 4. 정기권 신청

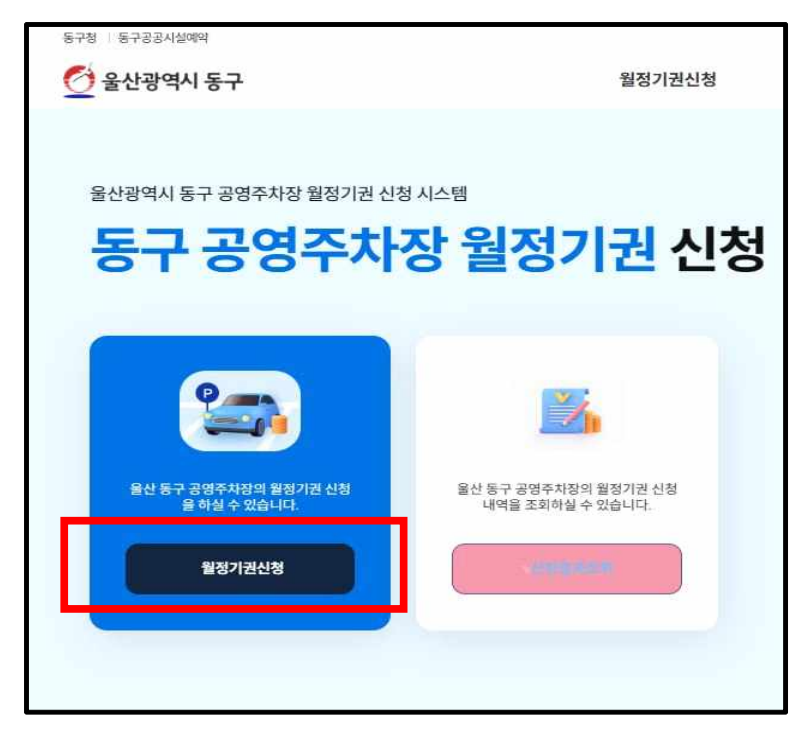

 ← 월정기권신청 클릭
 ↓ 아래 창으로 넘어가 원하시는 주차장을 눌러주세요

| 주차 월정                                                        | 영기권 신청 |        |             |
|--------------------------------------------------------------|--------|--------|-------------|
| 월정기권분류 ▼ 월정기권명 ▼                                             | 검색이입격  | 4      |             |
|                                                              |        |        | <b>~</b> 전체 |
| 월정기권명                                                        | 주차대수   | 금액     | 상태          |
| 남목마성시장 주차장 5월1일 ~ 6월30일 월주차사용<br>사용기간: 2024.05.01~2024.06.30 | 8      | 60,000 | 지역주민<br>접수중 |
| 동울산시장 주차장 5월1일 ~6월30일 월주차사용                                  | 18     | 60,000 | 접수중         |

 붉은색 지역주민 접수증이 떴을 때는 주민등록상 주소지가 울산동구인 분만 접수 가능합니다.

2. 파란색 접수중은 일반시민도 접수 가능합니다.

| 시설전경                                  |                                                                                                    |            | 월정기권정보       |                   |
|---------------------------------------|----------------------------------------------------------------------------------------------------|------------|--------------|-------------------|
| 남목 마성시장                               |                                                                                                    |            |              |                   |
|                                       |                                                                                                    |            | 남목마성시장 주차장 5 | 월1일 ~ 6월30일 월주차사용 |
|                                       |                                                                                                    |            | 정원           |                   |
|                                       | 💆 울산광역시 동구                                                                                                    |            | 신청인원         |                   |
|                                       |                                                                                                    |            | 지역추민 모집기간    |                   |
|                                       |                                                                                                    |            | 타시군구 모집기간    |                   |
| O #Uteran #구                          | 전 유민방역시 문구                                                                                                    | 전 유리왕역시 문구 | 월정기권기간       |                   |
|                                       |                                                                                                    |            | 사용료          | <b>60,000</b> 원   |
| ····································· | 성시장<br>파트 열진이피트 현중복지센터<br>아파 방역마성시장 경영주자장<br>탄성마성시장 경영주자장<br>한 방역가장 경영주자장<br>한 방역가장 경영주자장<br>한 방역가장<br>한 방역가 한 방역가 한 방역<br>한 방역가 한 방역가 한 방역가 한 방역가 한 방역<br>한 방역가 한 방역가 한 방역가 한 방역<br>한 방역가 한 방역가 한 방역<br>한 방역가 한 방역가 한 방역<br>한 방역가 한 방역가 한 방역가 한 방역가 한 방역가 한 방역가 한 방역<br>한 방역가 한 방역가 한 방역가 한 방역가 한 방역가 한 방역가 한 방역가 한 방역가 한 방역가 한 방역가 한 방역가 한 방역<br>한 방역가 한 방역가 한 방역가 한 방역가 한 방역가 한 방역가 한 방역가 한 방역가 한 방역가 한 방역가 한 방역가 한 방역가 한 방역가 한 방역자 한 방역자 한 방양자 한 방양자 한 방역자 한 방양자 한 방양자 한 방양자 한 방양자 한 방양자 한 방양자 한 방양자 한 방양자 한 방양자 한 방양자 한 방양자 한 방양자 한 방양자 한 방양자 한 방양자 한 방양자 한 방양자 한 방양자 한 방양자 한 방양자 한 방양자 한 방양자 한 방양자 한 방양자 한 방양자 한 방양자 한 방양자 한 방양 |            |              | 월정기권신청            |

주차 월정기권 신청

## 일반시민: 월정기권 신청 클릭

| 시설전경                                                                                                    |                                                                                     | 2         | 월정기권정보              |                    |
|----------------------------------------------------------------------------------------------------|-------------------------------------------------------------------------------------|-----------|---------------------|--------------------|
| 남목 마성시장                                                                                                    |                                                                                     |           | 남목마성시장 주차장 5        | 8월1일 ~ 6월30일 월주차사용 |
|                                                                                                    |                                                                                     |           | 전 118 18 1 18 1<br> |                    |
|                                                                                                    | 🙍 울산광역시 동구                                                                          |           | 신청인원                |                    |
|                                                                                                    |                                                                                     |           | 지역주민 모집기간           |                    |
|                                                                                                    |                                                                                     |           | 타시군구모집기간            |                    |
| 전 유산장역시 동구                                                                                                    | 전 #JSHN #7                                                                          | @#19/94#7 | 월정기권기간              |                    |
|                                                                                                    |                                                                                     |           | 사용료                 | <b>60,000</b> 원    |
| · 주소 : 동부동 332-2 남목 마건<br>이 주소 : 동부동 332-2 남목 마건<br>이 이 미 프 고입별과<br>신하지도 고입별과<br>신하지도 고입별과<br>신하지도 고입별과<br>신하지도 고입달과<br>이 이 프 프로그램<br>이 이 프 프로그램<br>이 이 프로그램<br>이 이 프 프로그램<br>이 이 프로그램<br>이 이 프 프로그램<br>이 이 프 프로그램<br>이 이 프 프로그램<br>이 이 프 프로그램<br>이 이 프 프로그램<br>이 이 프 프로그램<br>이 이 프 프로그램<br>이 이 프 프로그램<br>이 이 이 이 이 이 프로그램<br>이 이 이 이 이 이 이 이 이 이 이 이 이 이 이 이 이 이 이 | 성시장<br>파트 알전이피트 알전속지센터<br>하고 말력이었시장 경영주자와<br>두년//////////////////////////////////// |           |                     | 지역주민 월정기권신청        |

#### 지역주민: 지역주민 월정기권 신청 클릭

|                                                                                                    |                                                                                                    | THEOTELO                                                                                                    |                                                          |
|----------------------------------------------------------------------------------------------------|----------------------------------------------------------------------------------------------------|----------------------------------------------------------------------------------------------------|----------------------------------------------------------|
| • 결제월정기권정보                                                                                                    | 확인                                                                                                    |                                                                                                    |                                                          |
| Ø                                                                                                    | 울산광역시 동구                                                                                                    | 남목마성시장 주차장 5월1일 ~ 6월30일 월주차사용<br>* 주치대수 : 8대<br>* 월정기권이용기간 : 2024.05.01 ~ 2024.06.30<br>* 주치료 60,000원<br>* 문의전화 :                                                                                                    |                                                          |
| • 개인정보수집 동의                                                                                                    | 4                                                                                                    |                                                                                                    |                                                          |
| 1. 개인정보의 수집·<br>- 서비스 제공 : 온라<br>2. 수집·이용하려는 -<br><u>- 이용자 정보 : 성명</u> ,                                                                                                    | 이용 목적<br>인예약과 관련한 목적으로 개인<br>개인정보의 항목<br><u>주민동록반호 압자리, 전파반호</u>                                                                              | 정보를 처리(수잡·아용)합니다.<br>친 휴대폰번호, 전자우번주소, 생체정보(지문/안면)                                                                                                    |                                                          |
| 3. 개인정보의 보유                                                                                                    | 및 이용 기간                                                                                                    | • 개인정보의 수집 및 이용에 동의하십니까? 🔘 🗄                                                                                                    | 동의함 ) 동의하                                                |
| 이용유의사항 및 화                                                                                                    | 회원 환불에 관한 약관 동의                                                                                                    | 4                                                                                                    |                                                          |
| 제1조(이용자 유의사<br>① 월 정기권은 1인5<br>② 월 정기 차량은 신<br>③ 월 정기권 사용자<br>주민등록등본, 법인<br>③ 자동화정상시석                                                                                                    | 사항)<br>당 한 대의 차량만 신청 가능합니<br>ໄ청하신 차량에만 직용되고 타인<br>는 차량소유주명과 동일인이어<br>사업자등록증 사본 및 재직증명<br>같으로 정기권 시청 지 별도의 주                                   | 니다. (1차량 1공명주차장)<br>1에게 양도가 불가하며, 부정사용 착발 시 정기권 이용 정지 및 부정사용에 대한 주<br>이 하나, 사용자와 차량소유지명이 다들 경우 그 관계를 중빙하여야 합니다.(가족:<br>5서, 렌트처량: 렌트제믹서)<br>1차가 출석히 민준 영으며 차량번호 인식기가 자동으로 인식합니다.                                                                                                    | 차료물 징수합니다.<br>가족관계증명서 또는                                 |
| 제1초(이용자 유의시<br>① 월 정기권은 10일<br>② 월 정기권 사용자<br>주민동록동분,법안<br>② 제동화정산시스탄<br>③ 월정기권 결제환<br><b>이용자 정보</b>                                                                                                    | +칭)<br>당한 태의 차량만 신청 가능합니<br>(청하신 차량에만 직용되고 타인<br>는 차량소유주영과 동일인이어<br>사업자동록증 사분 및 재작증면<br>네으로 칭기권 신청 시 별도의 주<br>료 이후 징기권 차량 변경은 원차              | 니다. (1차량 1궁영주차장)<br>인에게 양도가 불가하며, 부정사용 착발 시 정기권 이용 정지 및 부정사용에 대한 주<br>아 하나, 사용자와 차량소유자명이 다를 경우 그 관계를 중빙하여야 합니다.(가족:<br>방서, 렌트차량: 렌트계약서)<br>차권 출석이 필요 없으며, 차량반호 인식기가 자동으로 인식합니다.<br>직적으로 불가합니다. 단, 본인(가족)영의 차량, 폐차/예매/렌트카 계약만료 차량의<br>• 한불규정에 동의하십니까? ○ 취                                     | 차료를 징수합니다.<br>가족관계중명서 또는<br>경우 월1회에 한하여<br>동의 함 ) 동의 하기  |
| 제1초(이용자 유의시<br>© 월 정기권은 10년<br>© 월 정기권 사용자<br>주민동록동보,법인<br>© 자동화정산시스럽<br>© 월정기권 결제관:<br><b>이용자 정보</b><br>* 이용자명                                                                                                    | 사항)<br>당한 대의 차량만 신청 가능합니<br>당하신 차량에만 직용되고 타인<br>는 차량소유주명과 동일인이어<br>사업자동록증 사본 및 재직종면<br>메으로 장기권 사랑 변경은 원칙<br>료 이후 정기권 차량 변경은 원칙                | 니다. (1차량 1궁명주차량)<br>20에게 양도가 불가하며, 부정사용 적발 시 정기권 이용 정지 및 부정사용에 대한 주<br>아 하나, 사용자와 차량소유자명이 다를 경우 그 관계를 중빙하여야 합니다.(가족:<br>방서, 렌트차량: 렌트계약서)<br>차권 출석이 필요 없으며, 차량반호 인식기가 자동으로 인식합니다.<br>대적으로 불가합니다. 단, 본인(가족)명의 차량 폐차/·예때/·렌트카 계약만료 차량의<br>• 한불규정에 동의하십니까? ○ 취                                   | 차료를 징수합니다.<br>가족관계중명서 또는<br>경우 월1회에 한하여<br>동의 함 () 동의 하기 |
| 제1조(이용자 유의시<br>© 월 정기권은 100<br>© 월 정기권 사용자<br>주민동록동방,법인:<br>© 자동화청산시스를<br>© 월정기권 결제완:<br>• 이용자 정보<br>* 이용자명<br>* 성별                                                                                                 | 사항)<br>당한 대의 차량만 신청 가능합니<br>[칭하신 차량에만 직용되고 타인<br>는 차량소유주변과 동일인이어<br>사업자동족증 사본 및 재직증임<br>접으로 칭기권 신청 시 별도의 주<br>료 이후 정기권 차량 변경은 원 <sup>8</sup>  | 니다. (1차량 1금명유차평)<br>인에게 양도가 불가하며, 부정사용 적발 시 정기권 이용 정지 및 부정사용에 대한 주<br>이 하나, 사용자와 차량소유자명이 다를 경우 그 관계를 중빙하여야 합니다.(가족:<br>보서, 렌트처랑: 렌트계액서)<br>차권 출력이 필요 없으며, 차량번호 인식기가 자동으로 인식합니다.<br>직직으로 불가합니다. 단, 본인(가족)영의 차량 폐차/(예텔/세트카 계약만료 차량의<br>• 한불규정에 동의하십니까? ○                                       | 차료를 징수합니다.<br>가족관계중명서 또는<br>경우 월1회에 한하여<br>동의 함 ) 동의 하   |
| 제1초(이용자 유의시<br>© 월 정기권은 10일<br>© 월 정기권 사용자<br>주민동록동보, 법인<br>© 자동화정산시스럽<br>© 월정기권 결제관:<br>• 이용자 정보<br>• 이용자명<br>• 성별<br>• 생년월일                                                                                       | +칭)<br>당한 대의 차량만 신청 가능합니<br>당하신 차량에만 직용되고 타인<br>는 차량소유주명과 동일인이어<br>사업자동록증 사본 및 재직증면<br>렌으로 징기권 사량 변경은 원칙<br>로 이후 징기권 차량 변경은 원칙                | 니다. (1차량 1군영주차량)<br>인에게 양도가 불가하며, 부정사용 적발 시 정기권 이용 정지 및 부정사용에 대한 주<br>아나, 사용자와 차량소유자명이 다를 경우 그 관계를 중빙하여야 합니다.(가족:<br>방서, 렌트차량: 렌트계막서)<br>차권 출력이 필요 없으며, 차량번호 인식기가 자동으로 인식합니다.<br>직적으로 불가합니다. 단, 본인(가족)영의 차량 폐차/(៣매/서트카 계약만료 차량의<br>• 한불규정에 동의하십니까? ○ 북                                       | 차료를 징수합니다.<br>가족관계중명서 또는<br>경우 월1회에 한하여<br>통의 함 ) 동의 하   |
| 제1조(이용자 유의시<br>① 월 정기권은 100<br>② 월 정기권 사용자<br>주민동록동복 법인<br>② 자동화장산시스동<br>③ 월정기권 결제완<br>③ 이용자 정보<br>• 이용자명<br>• 성별<br>• 생년월일<br>• 연락처                                                                                | 사항)<br>당한 대의 차량만 신청 가능합니<br>[칭하신 차량에만 직용되고 타인<br>는 차량소유주변과 동일인이어<br>사업자동록증 차별 및 제작동안<br>결으로 칭기권 신청 시 별도의 주<br>료 이후 정기권 차량 번경은 원 <sup>8</sup>  | ICF. (1차량 1군명주차량)<br>인에게 양도가 불가하며, 부정사용 적발 시 정기권 이용 정지 및 부정사용에 대한 주<br>아하나, 사용자와 차량소유자명이 다를 경우 그 관계를 중빙하여야 합니다.(가족:<br>보서, 렌트저량: 렌트웨믹서)<br>차권 출력이 필요 없으며, 차량번호 인식기가 자동으로 인식합니다.<br>직직으로 불가합니다. 단, 본인(가족)영역 차량 폐차/대매/세트카 개약만료 차량의<br>• 한불규정에 동의하십니까? ○ 축                                      | 차료를 징수합니다.<br>가족관계중명서 또는<br>경우 월1회에 한하여<br>통의 함 ) 동의 하   |
| 제1조(이용자 유의시<br>(2) 월 정기권은 102<br>(2) 월 정기권 사용자<br>주민등록등본, 법인<br>(2) 자동학정산시스(5)<br>(2) 월정기권 결제관:<br>(2) 월정기권 결제관:<br>(3) 월정기권 결제관:<br>(3) 월정기권 결제관:<br>(4) 명자명<br>• 어용자명<br>• 성별<br>• 성별<br>• 연락처<br>• 연락처<br>• 치랑번호 | 사항)<br>당한 대의 차량만 신청 가능합니<br>[칭하신 차량이만 적용되고 타인<br>는 차량소유주명과 동일인이어<br>사업자동록증 사본 및 재직증연<br>길으로 장기권 신청 시별도의 주<br>로 이후 정기권 차량 번경은 원 <sup>7</sup>   | ICF. (1차량 1군명주차장)<br>20에게 양도가 불가하며, 부정사용 적발 시 정기권 이용 정지 및 부정사용에 대한 주<br>아 하나, 사용자와 차량소 유지명이 다들 경우 그 관계를 증명하여야 합니다.(가족:<br>날씨, 렌트차량: 렌트계약서)<br>차권 출석이 필요 없으며, 차량반호 인석기가 자동으로 인석합니다.<br>박적으로 불가합니다. 단, 문인(가족)영의 차량 폐차/예매/렌트카 계약만료 차량의<br>• 한불규정에 동의하십니까? ○ 북                                   | 차료를 징수합니다.<br>가족관계중명서 또는<br>경우 월1회에 한하여<br>동의 함 ) 동의 하기  |
| 제1조(이용자 유의시<br>© 월 정기권은 100<br>© 월 정기권 사용자<br>주민동록동본, 법인:<br>© 자동화장산시스동<br>© 월 정기권 결제완<br>* 이용자 정보<br>* 이용자명<br>* 성별<br>* 성별<br>* 연락처<br>* 연락처<br>* 치량번호<br>• 지역주민확인                                                | 사항)<br>당한 대의 차량만 신청 가능합니<br>[칭하신 차량에만 직용되고 타인<br>는 차량소유주명과 동일인이어<br>사업자동록증 차분 및 제작 5년<br>결으로 칭기권 신청 시 별도의 주<br>로 이후 정기권 차량 변경은 원 <sup>2</sup> | ICF. (1차량 1군영주차량)<br>인에게 양도가 불가하며, 부정사용 적발 시 정기권 이용 정지 및 부정사용에 대한 주<br>이 하나, 사용자와 차량소 유자명이 다를 경우 그 관계를 증빙하여야 합니다.(가족:<br>당시, 콘트차량: 렌트계약시)<br>사가된 출석이 필요 없으며, 차량반호 인식기가 자동으로 인식합니다.<br>택적으로 불가합니다. 단, 본인(가족)영의 차량 패치/미때/센트카 계약만료 차량의<br>• 한불규정에 동의하십니까? · · · · · · · · · · · · · · · · · · · | 차료를 징수합니다.<br>가족관계중명서 또는<br>경우 월1회에 한하여<br>통의 함 ) 동의 하기  |

 신청하시는 정기권 정보 확인
 개인정보수집 동의
 이용유의사항 및 회원 환불에 관한 약관 동의

1. 이용자 정보 확인

 지역주민 신청기간 에는 지역주민 확인창이 뜹니다.
 (주민번호 입력)
 ※ 일반시민 기간에는 없음

| 감면대상                     | 제출서류                                      | 감면비율 |
|--------------------------|-------------------------------------------|------|
| .엽 <mark>제</mark> 후유증 환자 | 국가보훈처장 발행한 차량표지 부착 사진                     |      |
| 18 민주화 운동 부상<br>         | 국가보훈쳐장 발행한 5-18민주유공자등                     | 50%  |
| 자녀가정자동차                  | 다자녀 사랑카드<br>※ 사랑카드에 등재된 사람이 운전하는 비사업용 자동차 | 60%  |
| ·원봉사증 소지 차량              | 자원봉사증(본인)                                 | 20%  |
| 비처비피아                    | TLO: AFEH AFEICI TLO: OFO                 |      |

※ 다른 사람의 주민등록번호를 부정하게 사용하는 자는 주민등록법 제37조에 의하여 3년 이하의 징역 또는 3천만원 이하의 별금에 차해집니다. ※ 주민등록번호는 행정정보공동이용센터와 실시간으로 연계하여 할인대상자인지 여부를 체크 용도로만 이용될 뿐 저장되지는 않습니다.

) 해당사양없음

○ 이용대상이 다자녀가정 자동차이면 60% 감면 (서류제출)

이용대상이 5·18 민주화 운동 부상자 이면 50% 감면 (서류제출)

이용대상이 고엽제 후유증 환자 이면 50% 감면 (서류제출)

이용대상이 - 장애인복지법에 등록된 장애인 50% 감면
 이용대상이 자원봉사자이면 20% 감면 (서류제출)

○ 이용대상이 임산부 차량이라면 50% 감면

이용대상이 경형자동차 이용자라면 60% 감면

이용대상이 친환경자동차 이용자라면 50% 감면

○ 이용대상이 국가유공자 이면 50% 감면

※부주의로 인한 감면 미적용은 수정이 되지 않습니다. 취소 후 재신청만 가능합니다. (재신청은 접수 기간에만 가능)

※실시간연계항목, 장애인, 국가유공자, 환경친화적 처량(처량변호), 임산부, 경형지동차(치량변호) ※다자녀가정: 미성년자 자녀 1명을 포함한 2명 이상의 자녀를 양육 보호 교육하는 가정

※ 행정정보공동이용센터와 실시간으로 연계하여 할인대상자인지 여부를 채크합니다.

※ 이용자가 해당될 경우에만 감면 적용됩니다.

• 선택사항

\_\_\_\_\_

주민등록번호

\* 실시간 공공감면서비스 확인을 위하여 입력해주세요 (숫자만 입력)

한인 이용정보 입력

※ 다른 사람의 주민등록번호를 부정하게 사용하는 자는 주민등록법 제37조에 의하여 3년 이하의 정역 또는 3천만원 이하의 별금에 처해집니다. ※ 주민등록번호는 행정정보공동이용센터와 실시간으로 연계하여 할인대상자인지 여부를 체크 용도로만 이용될 뿐 저장되지는 않습니다.

○ 해당사항없음

이용대상이 5·18 민주화 운동 부상자 이면 50% 감면 (서류제출)
 이용대상이 다자녀가정 자동차이면 60% 감면 (서류제출)

이용대상이 고엽제 후유증 환자 이면 50% 감면 (서류제출)
 이용대상이 51% 미조한 유도 보사자 이면 50% 감면 (서류제출)

○ 이중대장의 사건중시사의근 20% 급단 (사류세쿹)

○ 이용대상이 - 장애인복지법에 등록된 장애인 50% 감면

이용대상이 임산부 차량이라면 50% 감면

이용대상이 진환경사동차 이용자라면 50% 감면
 이용대상이 경형자동차 이용자라면 60% 감면

※이용자가 해당될 경우에만 감면 적용됩니다.

이용대상이 국가유공자 이면 50% 감면
 이용대상이 친환경자동차 이용자라면 50% 감면

※행정정보공동이용센터와 실시간으로 연계하여 할인대상자인지 여부를 체크합니다. ※실시간연계항목: 장애인, 국가유공자, 환경친화적 차량(차량번호), 임산부, 경령자동차(차량번호) ※다자녀가정: 미성년자 자녀 1명을 포함한 2명 이상의 자녀를 양육 보호·교육하는 가정 ※부주의로 인한 감면 미적용은 수정이 되지 않습니다. 취소 후 재신청만 가능합니다. (재신청은 접수 기간에만 가능)

> 해당 사항들은 **증빙서류를 첨부**

해주셔야 합니다.

정기권요금 감면사항

(선택사항)

해당 사항들은 **주민등록번호를 입력** 해주셔야 합니다. (자격여부 자동 조회)

정기권요금 감면사항 (선택사항)

◎ 선택사항

| o 추가서류제출                                                                                  | 법인차량, 렌트●리스  |
|-------------------------------------------------------------------------------------------|--------------|
| 1. 법인처량: 사업자등록증, 재직증명서<br>2. 렌트·리스치랑: 렌트카계약서 또는 리스사실확인서, 치량등록증 사본<br>3. 가족처량의 경우: 가족관계증명서 | 차량, 가족차량은    |
| 추가 서류 제출 파일 선택 선택된 파일 없음                                                                  | 추가 서류 첨부 필요. |
|                                                                                           | 다음단계를 누르면    |
| 취소하기 다음단계                                                                                 | 신청이 완료 됩니다.  |

# 5. 정기권 신청 확인/취소

메인화면에서 표시된 곳을 누르면 확인/취소 가능합니다.

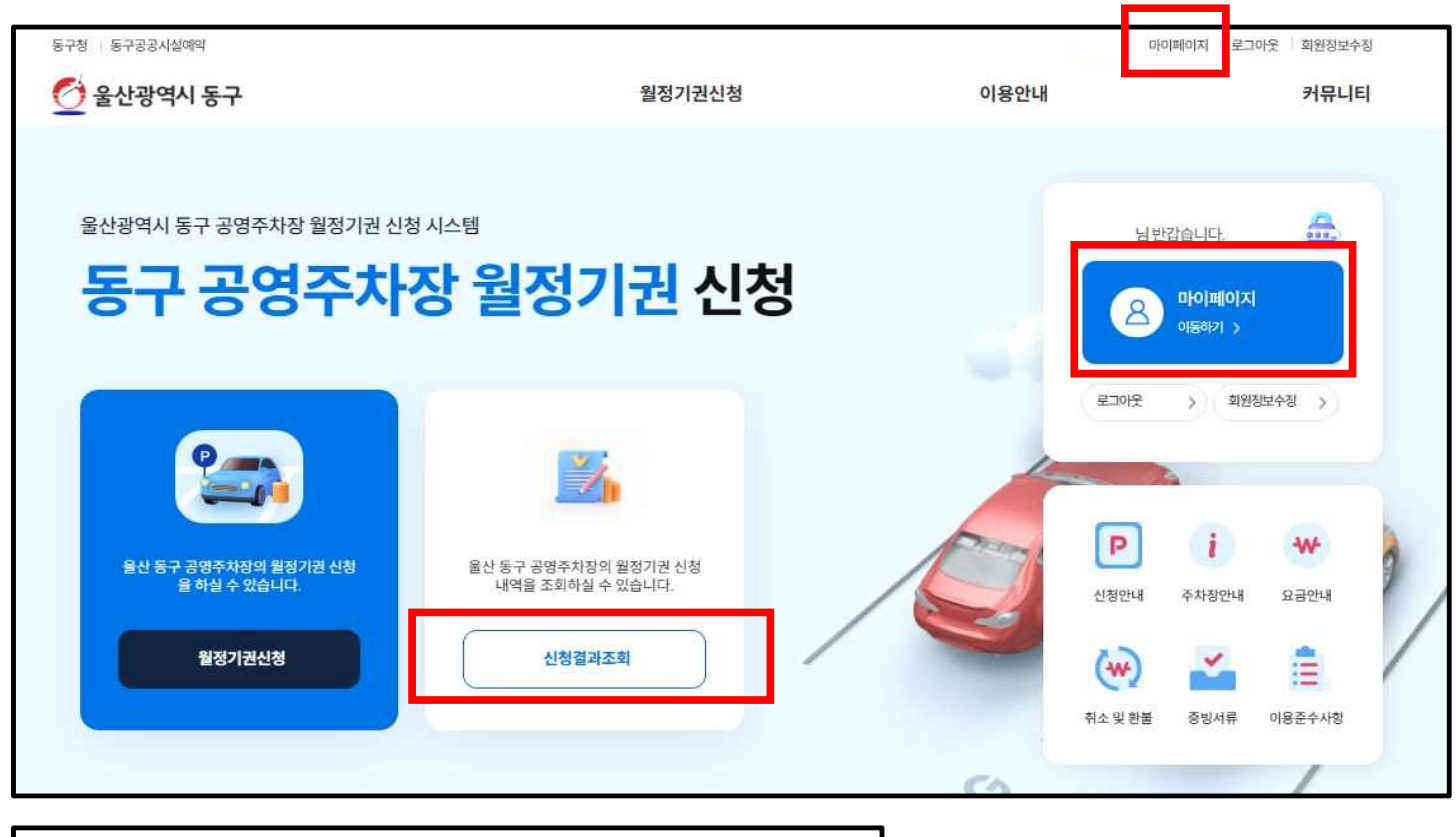

| 예약·환불·취소내역                                |        |                 |                        |                         |            |  |  |  |
|-------------------------------------------|--------|-----------------|------------------------|-------------------------|------------|--|--|--|
| 월정기권예약 현황 확인                              |        |                 |                        |                         |            |  |  |  |
| 님의 예약현황입니디                                | ŀ.     |                 |                        |                         |            |  |  |  |
| 월정기권명                                     | 금액     | 예약번호            | 장소                     | 월정기권기간                  | 상태         |  |  |  |
| ⊀목마성시장 주치장 5월1<br>일 ~ 6월30일 월주차사용<br>05월) | 60,000 | 240323081040606 | (동구월정기권관리소)<br>남목 마성시장 | 2024.05.01 ~ 2024.06.30 | 추첨대기<br>취소 |  |  |  |

신청 내역 및 추첨 대기상태 확인가능 신청 취소도 가능

# 2. 결제방법 선택 → 결제하기

## 1. 이용자정보와 예약정보 확인

| <u>홍길</u> 동님의 예약현황입니[                               | 4.                            |                 |                        |        |                                     |  |  |  |
|-----------------------------------------------------|-------------------------------|-----------------|------------------------|--------|-------------------------------------|--|--|--|
| 월정기권명                                               | 금액                            | 예약번호            | 장소                     | 월정기권기간 | 상태                                  |  |  |  |
| 남목마성시장 주차장 5월1<br>일 ~ 6월30일 월주차사용<br>(05월)<br>(홍길동) |                               | 240319153959456 | (동구월정기권관리소)<br>남목 마성시장 |        | 지불대기<br>3년 취소<br>(신청일 : 2024-05-01) |  |  |  |
|                                                     |                               | 결기              | 데하기                    |        |                                     |  |  |  |
| 기용자 정보                                              |                               |                 |                        |        |                                     |  |  |  |
| 성명/단체명                                              | 홍길동                           |                 |                        |        |                                     |  |  |  |
| 성별                                                  | 남성                            |                 |                        |        |                                     |  |  |  |
| 생년월일                                                | 1975년 05월 24일                 |                 |                        |        |                                     |  |  |  |
| 연락처                                                 | 010-0000-0000                 |                 |                        |        |                                     |  |  |  |
| 차량번호 (뒤4자리)                                         |                               |                 |                        |        |                                     |  |  |  |
| 계약정보확인                                              |                               |                 |                        |        |                                     |  |  |  |
| 예약번호                                                | 240319153959456               |                 |                        |        |                                     |  |  |  |
| 월주차정기권명                                             | 남목마성시장 주차장 5월1일 ~ 6월30일 월주차사용 |                 |                        |        |                                     |  |  |  |
| 주차차량                                                |                               |                 |                        |        |                                     |  |  |  |
| 정원                                                  |                               |                 |                        |        |                                     |  |  |  |
| 주차기간                                                |                               |                 |                        |        |                                     |  |  |  |
| 이용료                                                 |                               |                 |                        |        |                                     |  |  |  |
| 결제 금액                                               |                               |                 |                        |        |                                     |  |  |  |
| 결제방법                                                |                               | ]               |                        |        |                                     |  |  |  |
| 신용카드 이 계좌이체 이 가상?                                   | 예좌(무통장입금)                     |                 |                        |        |                                     |  |  |  |
|                                                     |                               |                 |                        |        |                                     |  |  |  |

예약·환불·취소내역

# 신청결과 확인하는 곳에서 결제도 가능합니다.

5. 추첨자 결제 방법